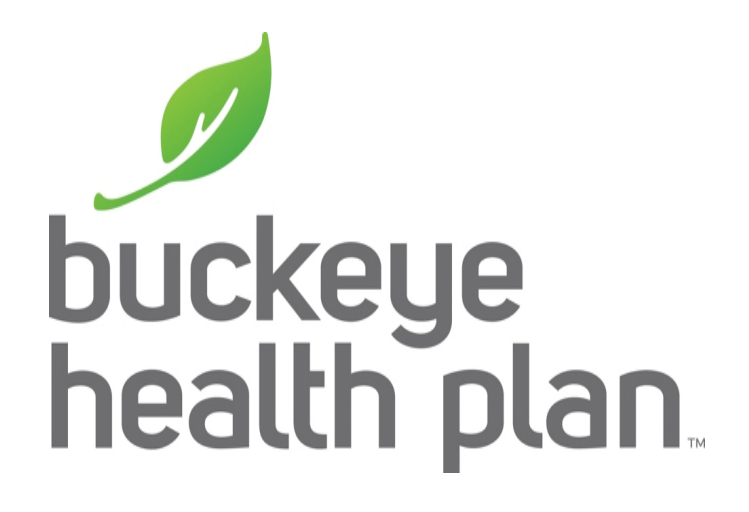

### Provider Testing: Claims Format Testing for Re-Design/Carve-In

2/13/2018

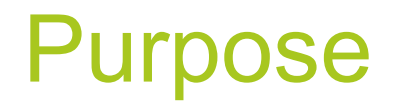

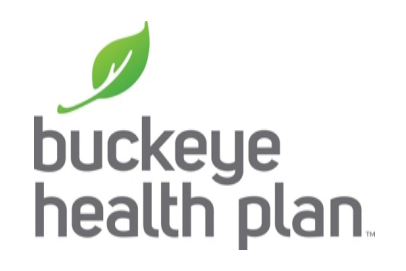

- To validate that providers, clearinghouses, and vendors can submit claims to Buckeye Health Plan with 837P and/or 837I files using the new claim formatting mandated by ODM.
- Testing Begins March 1, 2018

### **Testing Process Overview**

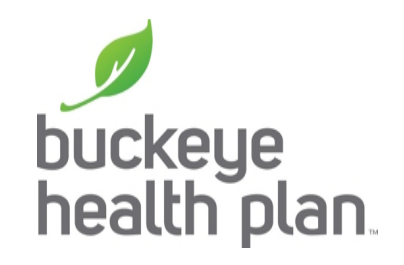

- Claim format testing is self service. The Edifecs Ramp Manager application will be used for submitting test claims. Interested parties can register in Ramp Manager according to the instructions below and submit claims at any time.
- After submission, you will be able to view whether the claim has passed all edits (HIPAA) or has failed edits. Note, this is not an "end-to-end" test and there will not be any files returned to participant outside of the error report.

# **Helpful Hints**

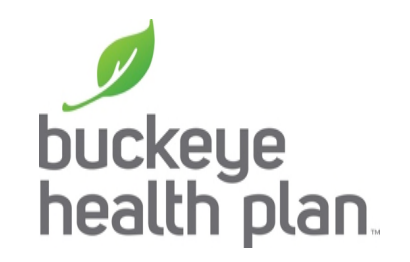

- Create the 837P or 837I file prior to opening Ramp Manager
- Use only active Buckeye Health Plan members
- You must have an Active Ohio Medicaid ID Number
- Use your Behavioral Health taxonomy code
- Dates of Service should be 3/1/18 or after
  - Do Not use future dates-these will deny
- Test claims for services and providers that are affected by Re-design/Carve-In:
  - Modifiers for provider types to identify who rendered the service
  - Location codes
  - HCPC codes

2/13/2018

# Access Centene Edifecs Ramp Manager *J*

viahttps://sites.edifecs.com/index.jsp?centene

| Logon                    |
|--------------------------|
| Username:                |
| Password:                |
| Sign In                  |
| Mode: Secure             |
| Recover username         |
| Register for an account  |
| requister for an account |

If you need to register click on "Register account", if not sign in with your username and password.

If you are registered with Ramp Manager you DO NOT need to register.

### **EDI Readiness Home Page**

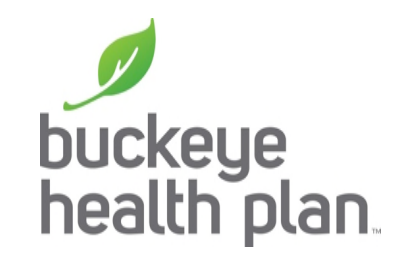

• Navigate to the "ICD-10 Testing" tab.

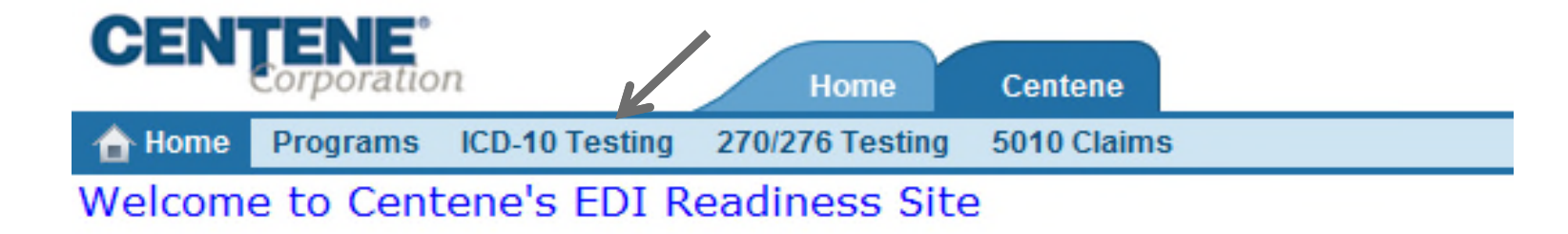

Current Contact: testing testing Current Role: Organization Administrator Representing: tester12

| Please select from the list of the following programs: | Public Programs | • |
|--------------------------------------------------------|-----------------|---|
|--------------------------------------------------------|-----------------|---|

You are currently enrolled in the following programs: My Programs -

#### A description of each task can be found below

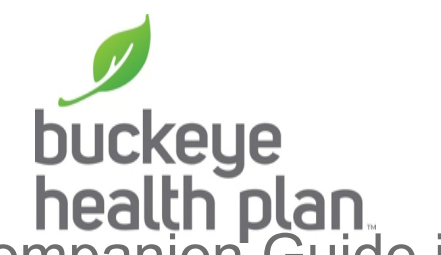

- Download Centene Guide: The Centene 5010 837 Companion Guide is available here for viewing.
- 837P Test Files: 837P test claims can be submitted through this link.
- 8371 Test Files: 8371 test claims can be submitted through this link.

| Tasks (Complete)       |                                 |
|------------------------|---------------------------------|
| Task Name              | Task Requ., Task Status Message |
| Download Centene Guide | No Not Started Incomplete (Acti |
| 837P Test Files        | No Failed Incomplete (Action Op |
| 8371 Test Files        | No Not Started Incomplete (Acti |

### **Test Claims Submission**

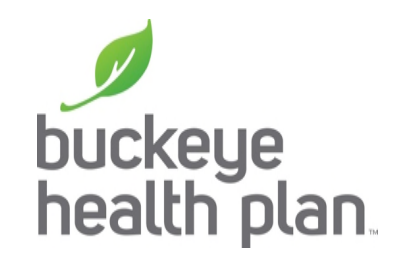

Select the link to either 837I or 837P Test Files. Providers are allowed to submit both types of files, if necessary

| Tasks (Complete)       |                                 |  |
|------------------------|---------------------------------|--|
| Task Name              | Task Requ., Task Status Message |  |
| Download Centene Guide | No Not Started Incomplete (Acti |  |
| 837P Test Files        | No Failed Incomplete (Action Op |  |
| B37I Test Files        | No Not Started Incomplete (Acti |  |

### Select the "Run Test" link.

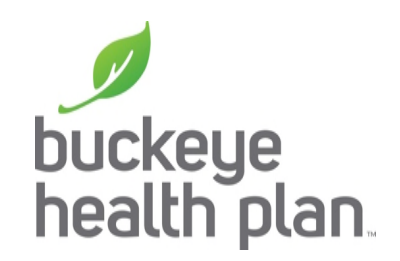

1. Review the guideline used for validation.

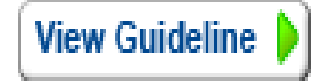

- 2. Create a data file using your EDI software.
- 3. Upload the data file to the test center.

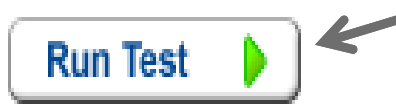

4. After sending the document return to this page to get the test results.

### **Test Wizard**

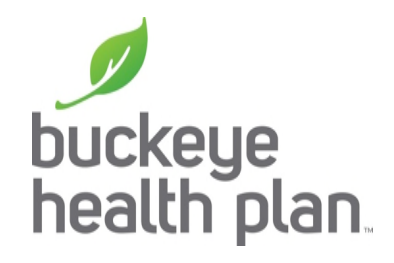

• Follow the steps as outlined on the Test Validation Wizard.

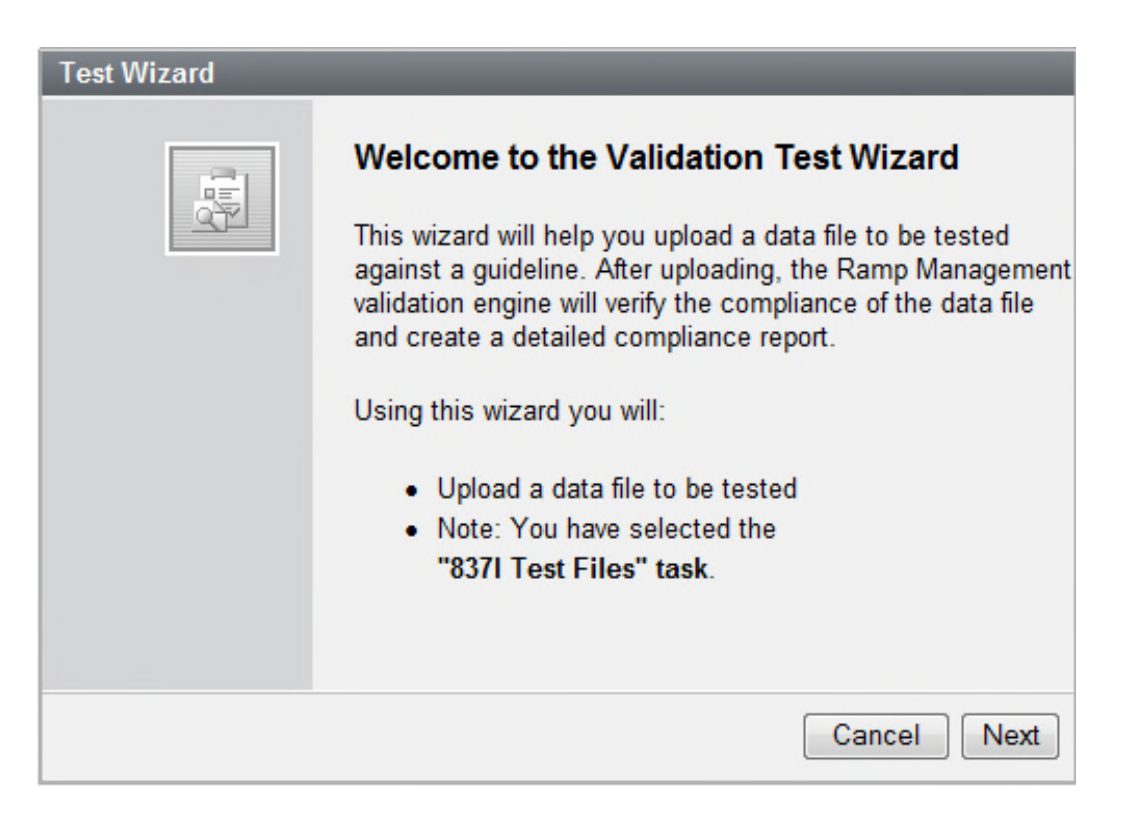

The test claims will be subject to edit validations and must pass all criteria prior to claims processing

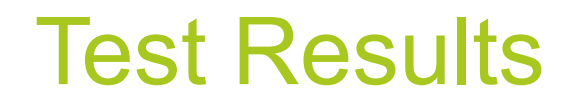

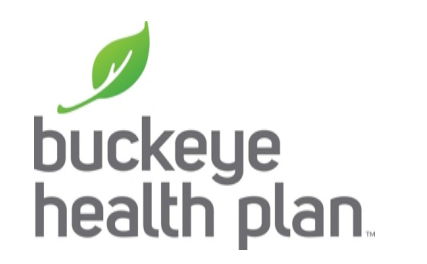

 Once returned to the claims testing screen, an error report will be available for viewing if claims did not pass edit criteria.

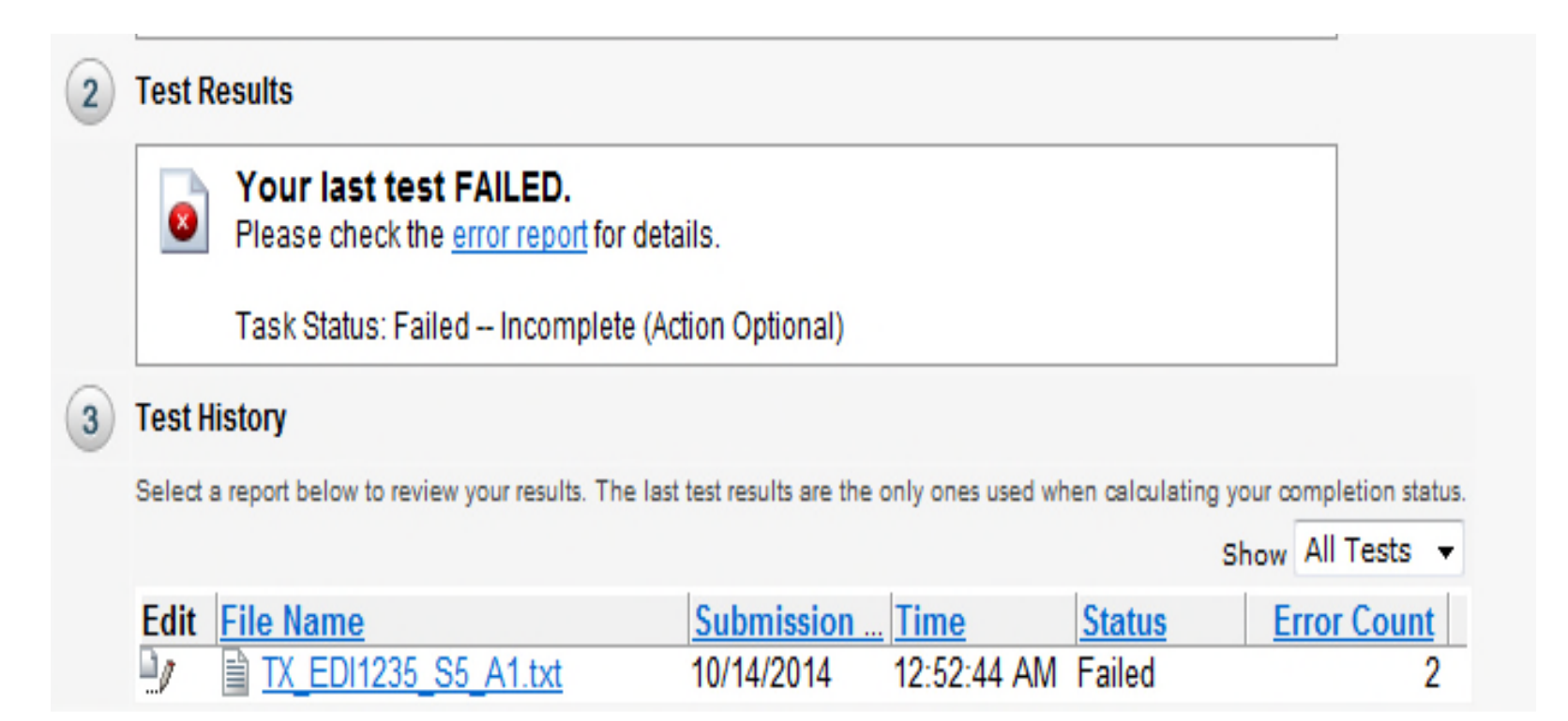

# Email & Questions/Concerns

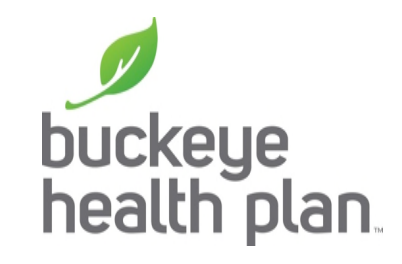

- When you have completed the process please send us an email notification to <u>ediba@centene.com</u> letting us know who you are and what type of files you uploaded and tested.
- For assistance please call Buckeye Provider Relations and ask for the Rapid Response Team at 800-224-1991